## Web Hook Nasıl Eklenir?

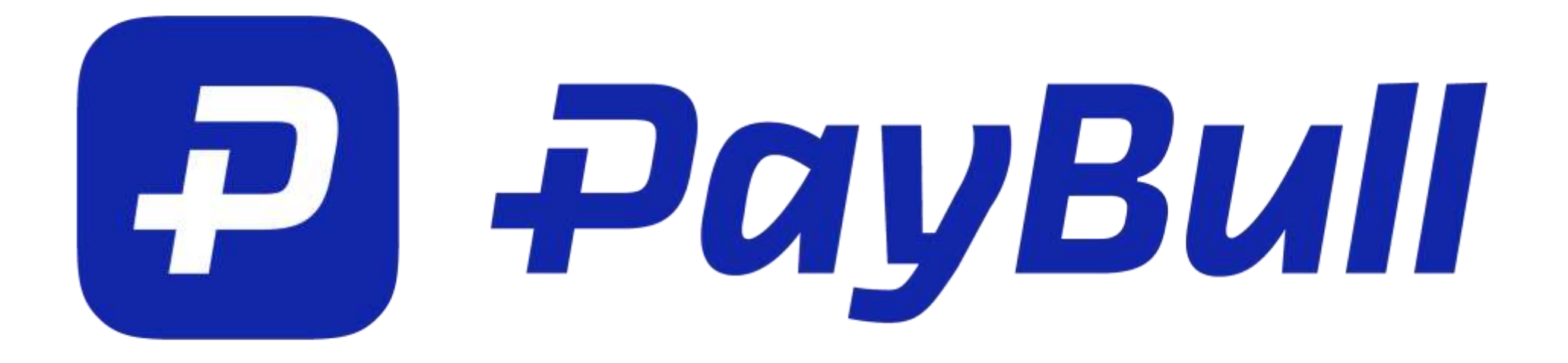

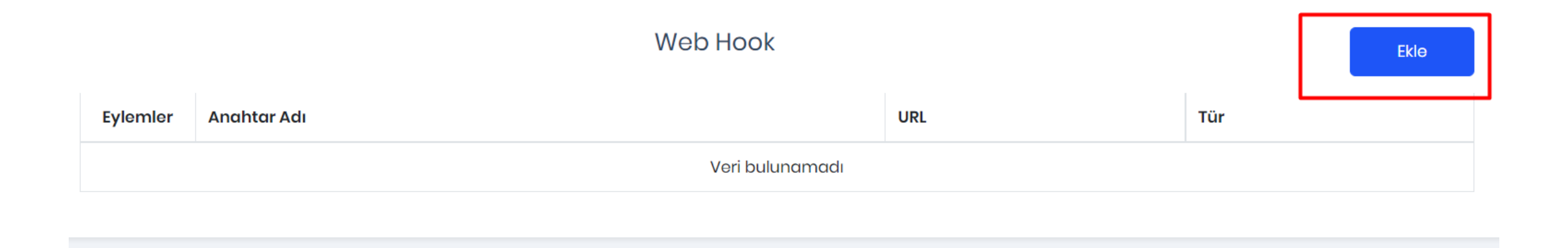

0

Merchant Paneliniz üzerinden Ayarlar-> Entegrasyon & API menüsünde en aşağıda bulunan Web Hook alanında Ekle'ye basarak İade, Satış ve Tekrarlı Ödeme için web hook oluşturabilirsiniz.

Ekranda görülen Ekle butonuna tıklayınız.

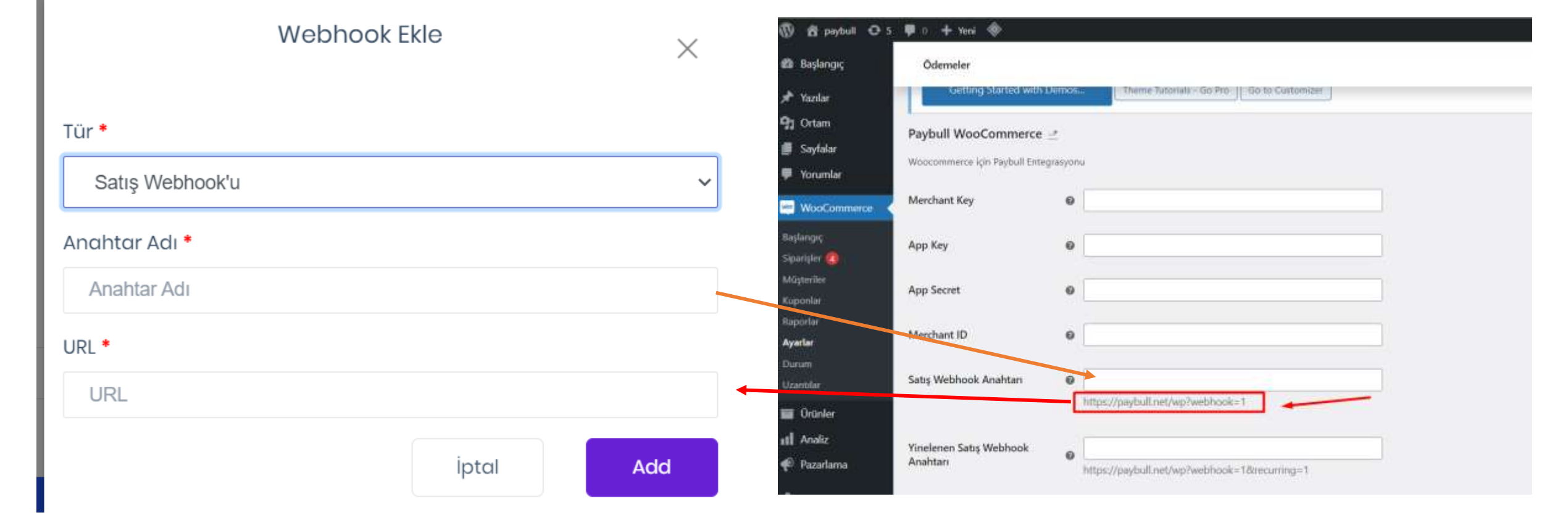

**Tür** : Satış, Tekrarlayan ve İade oluşturabilirsiniz. **Anahtar Adı** : Anahtarını adını belirleyiniz. Örn : webhook\_satis

**URL** : Web sitenizde yüklemiş olduğunuz PayBull Ödeme Geçidi ayarlarında bulunan eklemek istediğiniz Web Hook türünün altındaki URL'i ekleyiniz. Webhook-umuz oluşturulmuştur. Son aşamaya geçebiliriz.

Oluşturmuş olduğunuz webhook'daki Anahtar Adını eklenti ayarlarındaki oluşturduğunuz webhook alanına ekleyerek süreci tamamlayabilirsiniz.